## Gem et Office dokument i dit Google drev

Denne vejledning beskriver hvordan man kan gemme et Office dokument på sit Google drev fra en Windows maskine med Office 2010.

- 1. Log på en Windows maskine med din UNI-C konto.
- 2. Åben for eksempel et Word dokument i Office 2010 og udfyld med de data der skal gemmes.
- 3. I Word dokumentet Klik på [Filer] og derefter [Gem som]

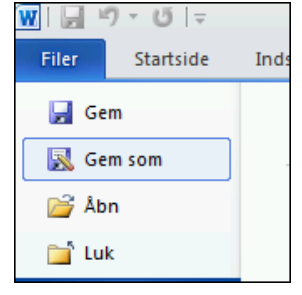

- 4. Giv dokumentet et sigende filnavn og gem det eventuelt i din Dokument mappe. Klik på **[Gem]** og luk dokumentet.
- 5. På Windows maskinen åbnes Google Chrome browseren som ligger med en genvej på skrivebordet

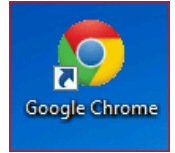

6. I Chrome browseren logger du ind med din UNI-C konto

| Brugernavn:         |             |
|---------------------|-------------|
| UNILogin-brugernavn | @akskole.dk |
| Adgangskode:        |             |
|                     |             |
| Login               |             |

7. Du bliver nu logget ind på dit Google Drev. Klik på pilen (Upload) som vist nedenfor, for at uploade enten filer eller mapper. Vælg her **[Filer]**.

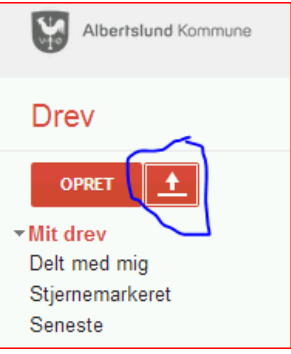

8. Via stifinderen finder du det dokument der skal uploades som vist her, og klikker på [Åbn]:

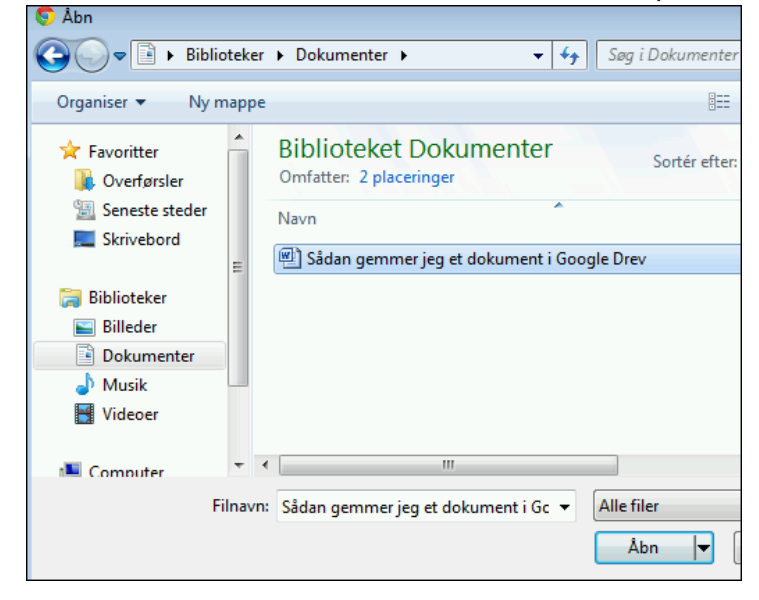

9. Filen vil nu blive uploadet til dit Google Drev og er tilgængelig.

| Albertslund Kommune<br>Skolenet |          |                             |      |
|---------------------------------|----------|-----------------------------|------|
| Drev                            |          |                             |      |
| OPRET 🕇                         | Mit drev |                             |      |
|                                 |          | TITEL                       | EJER |
| ▶ Mit drev                      | - ×      |                             |      |
| Delt med mig                    | L V      | AK Vejledninger             | mig  |
| Stjernemarkeret                 |          | W Sådan gemmer jeg et dokum | mig  |
| Seneste                         |          |                             |      |

Følg samme procedure med alle dine Office dokumenter som du ønsker at få med over i din nye Google Drev.